# Compact I/O 1769-ADN DeviceNet Adapter

Cat. No. 1769-ADN Series B

| Торіс                                     | Page |
|-------------------------------------------|------|
| Compact I/O DeviceNet Adapter Description | 5    |
| System Configurations                     | 7    |
| System Assembly                           | 10   |
| Mounting the Adapter and I/O Modules      | 11   |
| Replacing the 1769-ADN within a System    | 13   |
| Field Wiring Connections                  | 15   |
| Setting the Network Address Switches      | 17   |
| Configuring the 1769-ADN Series B Adapter | 18   |
| I/O Memory Mapping                        | 18   |
| Diagnostic Indicators                     | 20   |
| Specifications                            | 22   |
| Additional Resources                      | 24   |

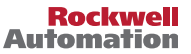

# **Important User Information**

Solid-state equipment has operational characteristics differing from those of electromechanical equipment. Safety Guidelines for the Application, Installation and Maintenance of Solid State Controls (publication <u>SGI-1.1</u> available from your local Rockwell Automation sales office or online at <u>http://www.rockwellautomation.com/literature/</u>) describes some important differences between solid-state equipment and hard-wired electromechanical devices. Because of this difference, and also because of the wide variety of uses for solid-state equipment, all persons responsible for applying this equipment must satisfy themselves that each intended application of this equipment is acceptable.

In no event will Rockwell Automation, Inc. be responsible or liable for indirect or consequential damages resulting from the use or application of this equipment.

The examples and diagrams in this manual are included solely for illustrative purposes. Because of the many variables and requirements associated with any particular installation, Rockwell Automation, Inc. cannot assume responsibility or liability for actual use based on the examples and diagrams.

No patent liability is assumed by Rockwell Automation, Inc. with respect to use of information, circuits, equipment, or software described in this manual.

Reproduction of the contents of this manual, in whole or in part, without written permission of Rockwell Automation, Inc., is prohibited.

Throughout this manual, when necessary, we use notes to make you aware of safety considerations.

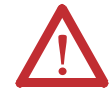

Identifies information about practices or circumstances that can cause an explosion in a hazardous environment, which may lead to personal injury or death, property damage, or economic loss.

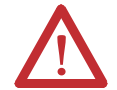

Identifies information about practices or circumstances that can lead to personal injury or death, property damage, or economic loss. Attentions help you identify a hazard, avoid a hazard and recognize the consequences.

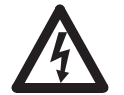

Labels may be on or inside the equipment, for example, a drive or motor, to alert people that dangerous voltage may be present.

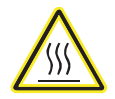

Labels may be on or inside the equipment, for example, a drive or motor, to alert people that surfaces may reach dangerous temperatures.

**IMPORTANT** Identifies information that is critical for successful application and understanding of the product.

# **Environment and Enclosure**

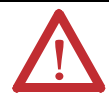

**ATTENTION:** This equipment is intended for use in a Pollution Degree 2 industrial environment, in overvoltage Category II applications (as defined in IEC publication 60664-1), at altitudes up to 2000 meters without derating.

**ATTENTION:** This equipment is considered Group 1, Class A industrial equipment according to IEC/CISPR Publication 11. Without appropriate precautions, there may be potential difficulties ensuring electromagnetic compatibility in other environments due to conducted as well as radiated disturbance.

**ATTENTION:** This equipment is supplied as "open type" equipment. It must be mounted within an enclosure that is suitably designed for those specific environmental conditions that will be present and appropriately designed to prevent personal injury resulting from accessibility to live parts. The interior of the enclosure must be accessible only by the use of a tool. Subsequent sections of this publication may contain additional information regarding specific enclosure type ratings that are required to comply with certain product safety certifications.

**ATTENTION:** See NEMA Standards publication 250 and IEC publication 60529, as applicable, for explanations of the degrees of protection provided by different types of enclosure. Also, see the appropriate sections in this publication, as well as the Allen-Bradley publication <u>1770-4.1</u>, Industrial Automation Wiring and Grounding Guidelines, for additional installation requirements pertaining to this equipment.

## North American Hazardous Location Approval

| The following this equipment                                                                                                    | information applies when operating<br>t in hazardous locations.                                                                                                    | Informations s<br>environnemer                                                                                                    | ur l'utilisation de cet équipement en<br>ts dangereux.                                                                                                    |  |  |
|----------------------------------------------------------------------------------------------------|----------------------------------------------------------------------------------------------------|----------------------------------------------------------------------------------------------------|----------------------------------------------------------------------------------------------------|--|--|
| Products marked<br>in Class I Division<br>nonhazardous lo<br>markings on the<br>location temper-<br>a system, the m<br>number) may be<br>temperature coo<br>in your system a<br>Authority Having | I"CL I, DIV 2, GP A, B, C, D" are suitable for use<br>1 2 Groups A, B, C, D, Hazardous Locations and<br>cations only. Each product is supplied with<br>rating nameplate indicating the hazardous<br>ature code. When combining products within<br>ost adverse temperature code (lowest "T"<br>used to help determine the overall<br>le of the system. Combinations of equipment<br>re subject to investigation by the local<br>g Jurisdiction at the time of installation.                                                                                                    | Les produits marqués "CL I, DIV 2, GP A, B, C, D" ne conviennent<br>qu'à une utilisation en environnements de Classe I Division 2<br>Groupes A, B, C, D dangereux et non dangereux. Chaque produit<br>est livré avec des marquages sur sa plaque d'identification qui<br>indiquent le code de température pour les environnements<br>dangereux. Lorsque plusieurs produits sont combinés dans un<br>système, le code de température le plus défavorable (code de<br>température le plus faible) peut être utilisé pour déterminer le<br>code de température global du système. Les combinaisons<br>d'équipements dans le système sont sujettes à inspection par les<br>autorités locales qualifiées au moment de l'installation. |                                                                                                    |  |  |
|                                                                                                    | <ul> <li>WARNING:</li> <li>Explosion Hazard -</li> <li>Do not disconnect equipment unless<br/>power has been removed or the area is<br/>known to be nonhazardous.</li> <li>Do not disconnect connections to this<br/>equipment unless power has been<br/>removed or the area is known to be<br/>nonhazardous. Secure any external<br/>connections that mate to this equipment<br/>by using screws, sliding latches, threaded<br/>connectors, or other means provided with<br/>this product.</li> <li>Substitution of components may impair<br/>suitability for Class I, Division 2.</li> <li>If this product contains batteries, they<br/>must only be changed in an area known<br/>to be nonhazardous.</li> </ul> |                                                                                                    | <ul> <li>AVERTISSEMENT:</li> <li>Risque d'Explosion –</li> <li>Couper le courant ou s'assurer que<br/>l'environnement est classé non dangereux<br/>avant de débrancher l'équipement.</li> <li>Couper le courant ou s'assurer que<br/>l'environnement est classé non dangereux<br/>avant de débrancher les connecteurs. Fixer<br/>tous les connecteurs externes reliés à cet<br/>équipement à l'aide de vis, loquets<br/>coulissants, connecteurs filetés ou autres<br/>moyens fournis avec ce produit.</li> <li>La substitution de composants peut rendre<br/>cet équipement inadapté à une utilisation<br/>en environnement de Classe I, Division 2.</li> <li>S'assurer que l'environnement est classé non<br/>dangereux avant de changer les piles.</li> </ul> |  |  |

# Compact I/O DeviceNet Adapter Description

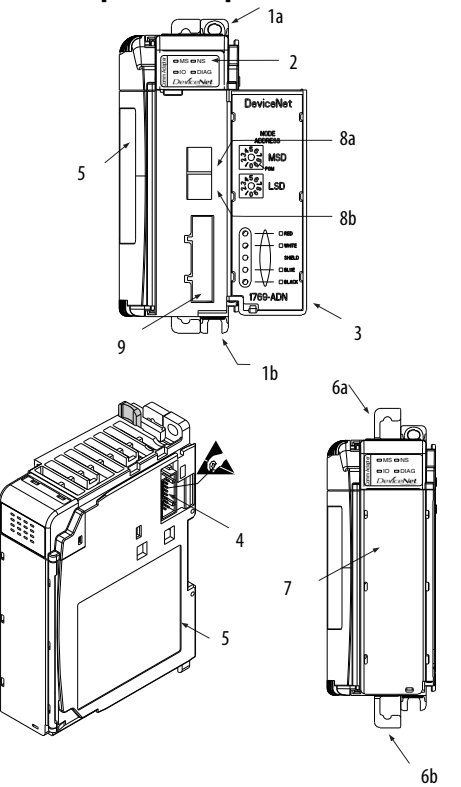

42125

| ltem | Description                                    | ltem | Description                                                                         |
|------|------------------------------------------------|------|-------------------------------------------------------------------------------------|
| 1a   | Upper panel mounting tab                       | 6a   | Upper DIN-rail latch                                                                |
| 1b   | Lower panel mounting tab                       | 6b   | Lower DIN-rail latch                                                                |
| 2    | I/O diagnostic LEDs                            | 7    | Write-on label (user I.D. tag)                                                      |
| 3    | Module door with terminal identification label | 8a   | DeviceNet node address rotary selection switches -<br>Most Significant Digit (MSD)  |
| 4    | Stationary bus connector with male pins        | 8b   | DeviceNet node address rotary selection switches -<br>Least Significant Digit (LSD) |
| 5    | Nameplate label                                | 9    | Removable DeviceNet terminal connector                                              |

# Prevent Electrostatic Discharge

| $\mathbf{\underline{N}}$ | <b>ATTENTION:</b> This equipment is sensitive to electrostatic discharge, which can cause internal damage and affect normal operation. Follow these guidelines when you handle this equipment:                                                                                                    |
|--------------------------|----------------------------------------------------------------------------------------------------|
|                          | <ul> <li>Touch a grounded object to discharge potential static.</li> <li>Wear an approved grounding wriststrap.</li> <li>Do not touch connectors or pins on component boards.</li> </ul>                                                                                                    |
|                          | <ul> <li>Do not touch circuit components inside the equipment.</li> <li>If available, use a static-safe workstation.</li> <li>When not in use, store the equipment in appropriate static-safe packaging.</li> </ul>                                                                                                    |
|                          | WARNING: If you insert or remove the module while backplane power is on, an electrical arc can occur. This could cause an explosion in hazardous location installations.<br>WARNING: Be sure that power is removed or the area is nonhazardous before proceeding.                                                           |
|                          | WARNING: If you connect or disconnect the DeviceNet cable with power applied to this<br>module or any device on the network, an electrical arc can occur. This could cause an<br>explosion in hazardous location installations.<br>WARNING: Be sure that power is removed or the area is nonhazardous before<br>proceeding. |

# **System Configurations**

#### **Configuration Rules**

- The adapter must be the first and left-most module in the system (the first module of Bank 1). Refer to page 2 for an example configuration.
- The adapter can communicate with up to 30 modules in a system.
- An end cap/terminator must be on the last I/O bank.
- Each bank of I/O must have its own power supply.
- A bank of I/O can have a maximum of 16 modules with a maximum of eight on either side of the power supply, depending upon module loading on the supply.
- A 1769 I/O power supply has limits in the amount of +5V dc and +24V dc current it can supply to the modules in its I/O bank. These limits depend on the catalog number (for example, 1769-PA2) of the supply. A bank of modules should not exceed the current limits of the I/O bank power supply. Refer to the Compact 1769 Expansion I/O Power Supplies Installation Instructions, publication <u>1769-IN028</u>.
- The maximum amount of current the system supports in one direction (either side of the power supply) is: 2A @ 5V dc, 1A @ 24V dc.
- If another bank of I/O is required due to module requirements or I/O loading, you can use a cable to link them together. You can have a maximum of three banks of I/O connected with up to two communication cables.
- Each module type has its own distance rating (the number of modules from the power supply). Each module must be within this rating for its type.
- The Series B adapter has a distance rating of five, therefore the Series B adapter must be within five modules of the power supply.
- The Series B adapter supports reading a maximum of 163-251 words (326-502 bytes) of input data distributed across all the modules, depending on the number of modules present in the system

Use the following equation to calculate the maximum number of input words: Maximum Input Words = 256 - [(Number of Modules + 1) x 2 + Number of Output-Only Modules + 1]

Where the "Number of Modules" is the total number of modules (input and output) in the system, and the "Number of Output Only Modules" is the number of output modules configured to have 0 words of input data.

The maximum number of input words is distributed across all of the input modules.

• The Series B adapter supports a maximum of 196-254 words (392-508 bytes) of output data distributed across all of the modules, depending on the number of modules present in the system.

Use the following equation to calculate the maximum number of output words: Maximum Output Words = 256 - [(Number of Output Modules) x 2] Where the "Number of Output Modules" is the number of output modules configured to have 1 or more words of output data.

The maximum number of output words is distributed across all of the output modules.

- The Series B adapter supports a maximum of 254 words (508 bytes) of configuration data for each individual module, for a total capacity of 7,620 words (15,240 bytes). The configuration data is stored within 1 (64K) sector of the external flash part, enabling the maximum for each module to be supported, regardless of the number of modules.
- The Series A adapter supports a total of:
  - 180 words of input data from the I/O modules.
  - 180 words of output data from the I/O modules.
  - 724 words of configuration data for the I/O modules.

### **Example Configurations**

The following illustrations show examples of two valid system setups.

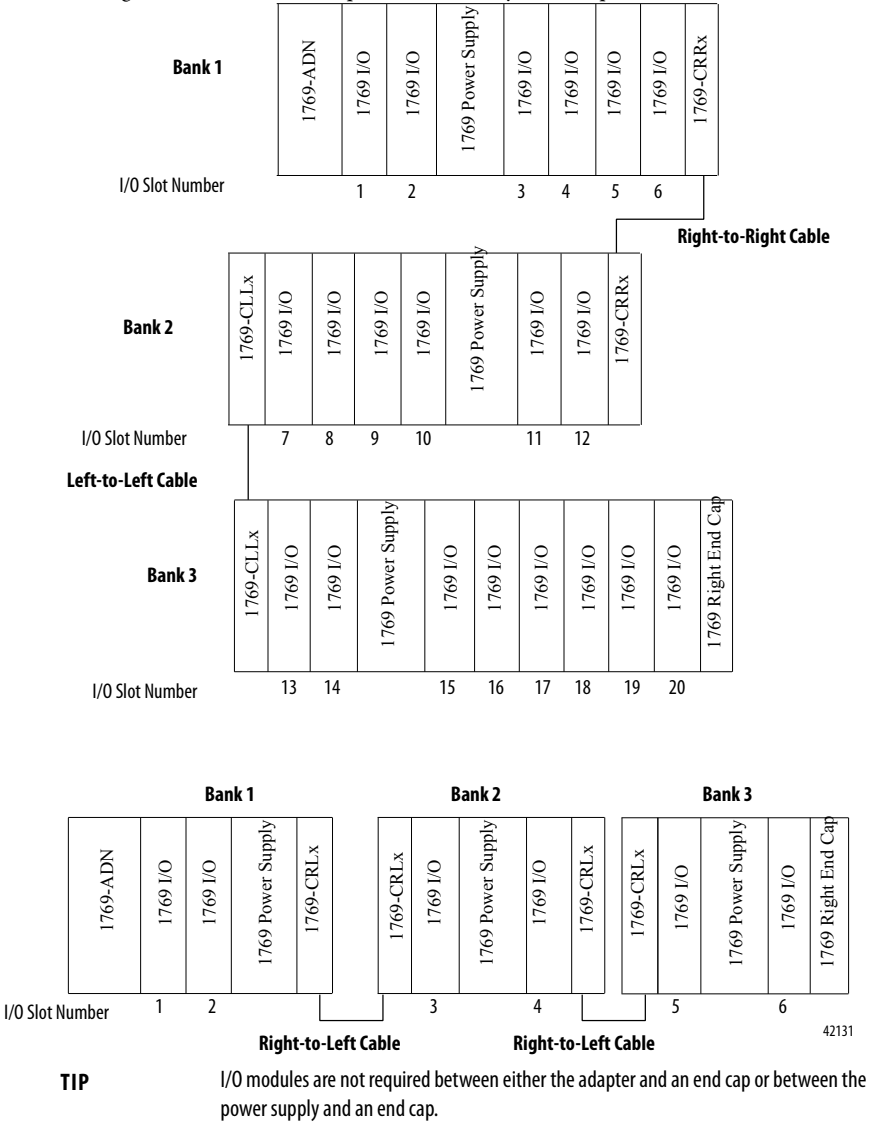

# **System Assembly**

The adapter can be attached to adjacent 1769 modules before or after mounting.

- For mounting instructions, see <u>Panel Mounting on page 11</u>, or <u>DIN Rail Mounting on page 12</u>.
- To work with a system that is already mounted, see <u>Replacing the 1769-ADN within a</u> <u>System on page 13</u>.

The following procedure shows you how to assemble the Compact I/O<sup>™</sup> system.

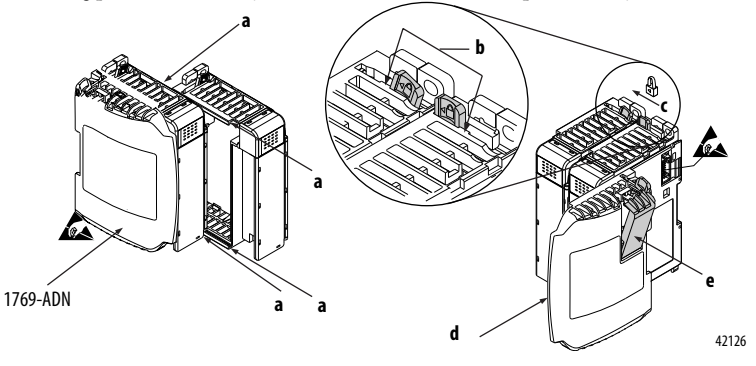

- 1. Disconnect power.
- 2. Check that the bus lever of the module to the right of the 1769-ADN is in the unlocked (fully right) position.
- 3. Use the upper and lower tongue-and-groove slots (a) to secure the modules together.
- 4. Move the module back along the tongue-and-groove slots until the bus connectors line up with each other.
- 5. Push the bus lever of the module to the right of the 1769-ADN back slightly to clear the positioning tab (b) using your fingers or a small screwdriver.
- 6. To allow communication between the adapter and I/O modules, move the bus lever of the module to the right of the 1769-ADN fully to the left (c) until it clicks. Make sure it is locked firmly into place.

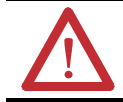

ATTENTION: When attaching a 1769-ADN adapter, it is very important that the bus connectors are securely locked together to create a proper electrical connection.

- 7. Attach an end cap terminator (**d**) to the last I/O module in the system by using the tongue-and-groove slots as before.
- 8. Lock the end cap bus terminator (e).

| IMPORTANT | A 1769-ECR or 1769-ECL right or left end cap must be used to terminate the end of the serial |
|-----------|----------------------------------------------------------------------------------------------|
|           | communication bus.                                                                           |

9. See DeviceNet Wiring on page 16.

## Mounting the Adapter and I/O Modules

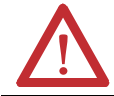

**ATTENTION:** During panel or DIN rail mounting of all devices, be sure that all debris (metal chips, wire strands, etc.) is kept from falling into the adapter or modules. Debris that falls into the adapter or modules could cause damage on power up.

## **Minimum Spacing**

Maintain spacing from enclosure walls, wireways, adjacent equipment, etc. Allow 50mm (2in) of space on all sides for adequate ventilation, as shown:

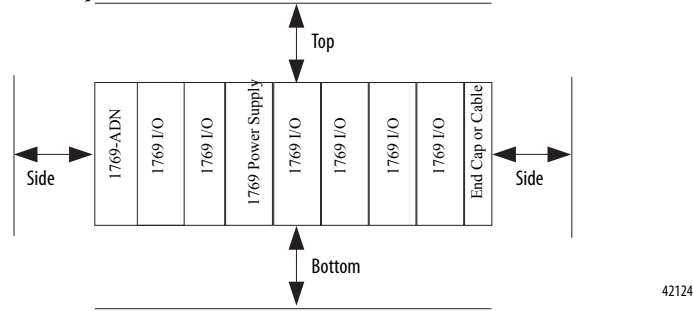

#### **Panel Mounting**

Mount the adapter or module to a panel using two screws per adapter or module. Use M4 or #8 panhead screws. Mounting screws are required on every module. This figure illustrates panel mounting using the dimensional template.

For more than 1 module: Number of modules x 35mm (1.38in)

![](_page_10_Figure_10.jpeg)

#### Panel Mounting Procedure Using Modules as a Template

The following procedure allows you to use the assembled adapter and modules as a template for drilling holes in the panel. If you have sophisticated panel mounting equipment, you can use the dimensional template provided on page <u>11</u>.

Due to the module mounting hole tolerance, it is important to follow these procedures:

- 1. On a clean work surface, assemble no more than three modules.
- 2. Using the assembled modules as a template, carefully mark the center of all module-mounting holes on the panel.
- 3. Return the assembled modules to the clean work surface, including any previously mounted modules.
- 4. Drill and tap the mounting holes for the recommended M4 or #8 screw.
- 5. Place the modules back on the panel and check for proper hole alignment.
- 6. Attach the modules to the panel using the mounting screws.

- If mounting more modules, mount only the last one of this group and put the others aside. This reduces remounting time during drilling and tapping of the next group.
- 7. Repeat steps 1 through 6 for any remaining modules.

#### **DIN Rail Mounting**

The adapter can be mounted using the following DIN rails:

- 35 x 7.5mm (EN50022 35 x 7.5)
- 35 x 15mm (EN 50022 35 x 15)

Before mounting the module on a DIN rail, close the DIN rail latches. Press the DIN rail mounting area of the module against the DIN rail. The latches will momentarily open and lock into place.

![](_page_11_Picture_18.jpeg)

**ATTENTION:** This product is grounded through the DIN rail to chassis ground. Use zinc plated yellow-chromate steel DIN rail to assure proper grounding. The use of other DIN rail materials, for example, aluminum and plastic, that can corrode, oxidize, or are poor conductors, can result in improper or intermittent grounding.

TIP

# Replacing the 1769-ADN within a System

#### **Same Series Replacement**

When replacing an adapter with another adapter of the same series, you may need to use RSNetWorx<sup>™</sup> for DeviceNet software to change the minor firmware revision if the adapter's electronic keying option is set to Exact Match. If Exact Match keying is selected for the adapter and the replacement adapter's minor revision is different than the original adapter's revision, then the scanner's ADR feature (if in use) will not be able to automatically configure the new adapter.

For more information, refer to the Compact I/O 1769-ADN DeviceNet Adapter User Manual, publication <u>1769-UM001</u>.

#### **Different Series Replacement**

To use a Series B adapter as a direct replacement for a Series A adapter, the following actions must be taken:

- It is recommended that you upgrade to RSNetWorx 4.01 (or later) to be able to take advantage of the new features and capabilities of the Series B adapter, or to continue using your older version of RSNetWorx (minimum of v2.23), install the alternate EDS file<sup>(1)</sup> to enable it to recognize the Series B replacement (new features and capabilities are not available until you upgrade).
- The electronic keying options in your existing scanner and adapter configurations must be set to Compatible (or equivalent).
- If ADR is not configured or usable in your system, make sure that your existing adapters' configurations are saved in RSNetWorx for DeviceNet software (\*.dnt) data files.

If your application permits the use of ADR, changing the settings to Compatible should be done at the earliest opportunity (i.e. prior to the need for replacement) to ensure that the ADR function operates as expected when a Series B must be installed as a replacement for a Series A adapter. If either the Series A adapter's or scanner's electronic keying is set to Exact Match, the scanner's ADR feature does not automatically configure the replacement Series B adapter.

<sup>(1)</sup> The alternate EDS file is required for versions of RSNetWorx for DeviceNet software prior to version 4.01. The standard EDS file available for the Series B adapter is compatible only with version 4.01 (or later) of RSNetWorx for DeviceNet software. The alternate EDS file is available through the Rockwell Automation Knowledge Base, <u>http://www.rockwellautomation.com/support</u>.

RSNetWorx version 4.01 (or later) provides an updated configuration GUI with expanded functionality for Series B adapters. When a Series B adapter is used to replace a Series A adapter, this version of RSNetWorx converts the Series A adapter configuration information into the format required by the Series B adapter after following these steps:

- 1. Upgrade your version of RSNetWorx to version 4.01 or later.
- 2. Open up the RSNetWorx file (\*.dnt) that contains the Series A adapter's configuration. If no previously saved RSNetWorx file is available, go online with the Series A adapter and upload it's configuration and save it.
- 3. Replace the Series A adapter with the Series B adapter following the steps on page 15.
- 4. Go online with RSNetWorx and browse the network.

RSNetWorx reports that there is a mismatch for the node address where the adapter was replaced.

- 5. Double-click on the mismatched/replaced node.
- 6. Choose OK when asked to resolve the mismatch.

RSNetWorx updates the configuration and display the adapter's General tab on its property page, as noted in the message log window.

- 7. Choose the Module Configuration tab.
- 8. Choose Download to apply the configuration from the original Series A adapter to the Series B adapter.
  - TIP If you choose Upload, the replacement adapter's current state is uploaded, resulting in the loss of the original Series A adapter's configuration.
- For more information on setting adapter s electronic keying options, refer to the 1769-ADN User Manual, publication <u>1769-UM001</u> or the RSNetWorx for DeviceNet software online help.
- For more information on setting the scanner's electronic keying options, refer to the scanner's User Manual, publication <u>1769-UM009</u> or the RSNetWorx for DeviceNet software online help.
- For more information on how to register the special EDS file with your older version of RSNetWorx for DeviceNet software using the EDS Wizard, consult the RSNetWorx for DeviceNet software online help.

#### Steps to Replace the Adapter

The adapter can be replaced while the system is mounted to a panel (or DIN rail).

- 1. Remove power. See important note on page 6.
- 2. Remove the DeviceNet cable from the module by removing the connector.
- 3. Remove the upper and lower mounting screws from the adapter (or open the DIN latches using a flat-blade or phillips-style screwdriver).
- 4. On the right-side adjacent module, move its bus lever to the right (unlock) to disconnect it from the adapter being removed.
- 5. Gently slide the disconnected adapter forward.

If you feel excessive resistance, make sure that you disconnected the adapter from the bus and that you removed both mounting screws (or opened the DIN latches).

# TIP It may be necessary to rock the module slightly from front to back to remove it, or, in a panel-mounted system, to loosen the screws of adjacent modules.

- 6. Before installing the replacement adapter, be sure that the bus lever on the right-side adjacent module is in the unlocked (fully right) position.
- 7. Slide the replacement adapter into the open slot.
- 8. Connect the adapter and modules together by locking (fully left) the bus levers on the right-side adjacent module.
- 9. Replace the mounting screws (or snap the adapter onto the DIN rail).
- 10. Replace the DeviceNet cable on the module by attaching the connector to the module.
- 11. Set the network address switches to the same value as the removed adapter.

# **Field Wiring Connections**

#### **Grounding the Adapter**

This product is intended to be mounted to a well-grounded mounting surface such as a metal panel. Additional grounding connections from the adapter's mounting tabs or DIN rail (if used), are not required unless you cannot ground the mounting surface. Refer to Industrial Automation Wiring and Grounding Guidelines, publication <u>1770-4.1</u>, for additional information.

#### **DeviceNet Wiring**

![](_page_15_Figure_2.jpeg)

42123

DeviceNet Connector

1. Connect the DeviceNet cable to the removable connector as shown.

![](_page_15_Figure_5.jpeg)

- 2. Insert the removable female connector into the mating male connector on the DeviceNet adapter module.
- **3.** Screw the removable connector to the adapter case with the upper and lower mounting screws. Screw torque is 5-6 in-lbs.

| TIP       | DeviceNet cable colors are shown on the wiring label on the front of the adapter.<br>Note: A 10-pin linear plug, for example, 1787-PLUG10R),does not fit. Use a<br>1799-DNETCON or -DNETSCON.                                                                                                    |
|-----------|----------------------------------------------------------------------------------------------------|
| IMPORTANT | If the 1769-ADN is the last device connected to the DeviceNet network trunkline, be sure to add or move the termination resistor (Allen-Bradley <sup>®</sup> part number 1485A-C2 or a 120 $\Omega$ 5% or > ¼W resistor) across the Blue (CAN Low) and White (CAN High) wires. We recommend 121 $\Omega$ 1% ¼W metal film. |

# **Setting the Network Address Switches**

Set the network address with the two rotary switches. Use a small, slotted screwdriver to set the switches. The switch labeled MSD (Most Significant Digit) sets the 10s while the switch labeled LSD (Least Significant Digit) sets the 1s.

Valid network addresses are 00 through 63. Switch settings from 00 to 63 select network addresses 00 to 63. Switch settings from 64 to 99 instruct the adapter to use the software programmed value for the network address.

Switch setting 95 is reserved for factory use in Series B adapters.

The software programmed value is set via RSNetWorx for DeviceNet software Node Commissioning Tool and stored in non-volatile memory on the 1769-ADN. The initial, factory-preset setting of the software programmed value is 63.

![](_page_16_Figure_6.jpeg)

42127

#### TIP

The baud rate for the adapter is set by way of the module's automatic "auto baud" function at power-up.

Use the removable, write-on label to mark your I.D. tag, etc. with permanent ink. Your markings are visible when the module door is closed.

 TIP
 Series B adapters that have their node address switches set to 95 startup in a special factory mode that does not support I/O connections. Series B adapters should **not** have their node address set to 95 for normal use.

# **Configuring the 1769-ADN Series B Adapter**

The 1769-ADN must be configured with RSNetWorx for DeviceNet software. This configuration tool allows you to identify all of the devices (I/O modules, power supplies, expansion cables, end caps) and their locations in your 1769 system. The 1769-ADN must have the I/O configuration loaded into its' memory to perform the network communication function.

The 1769-ADN does not accept I/O connections if the programmed system configuration does not match the actual system configuration. The 1769-ADN retains the programmed system configuration in non-volatile memory so it can compare it with the actual system configuration on power-up. For more information, refer to the Compact I/O 1769-ADN DeviceNet Adapter User Manual, publication <u>1769-UM001</u>.

# I/O Memory Mapping

### **Output Data**

This is the I/O data the DeviceNet master sends to the 1769-ADN. All outputs are in words. For more information, refer to the Compact I/O 1769-ADN DeviceNet Adapter User Manual publication <u>1769-UM001</u>.

| -   | Bit P | Bit Position |          |     |    |    |   |   |   |   |   |   |   |   |   |   |
|-----|-------|--------------|----------|-----|----|----|---|---|---|---|---|---|---|---|---|---|
| Wor | 15    | 14           | 13       | 12  | 11 | 10 | 9 | 8 | 7 | 6 | 5 | 4 | 3 | 2 | 1 | 0 |
| 0   | Outpu | ut data      | for slot | 1*  |    |    |   |   |   |   |   |   |   |   |   |   |
| 1   | u     |              |          |     |    |    |   |   |   |   |   |   |   |   |   |   |
| u   | "     |              |          |     |    |    |   |   |   |   |   |   |   |   |   |   |
| n   | Outpu | ut data      | for slot | 30* |    |    |   |   |   |   |   |   |   |   |   |   |

\* = The amount of output data for each module is based on the configuration of each I/O module done as part of the 1769-ADN configuration. Note that if an I/O module is configured to have 0 words of output data, then there are no output data words for that module in the 1769-ADN's output image.

#### **Input Data**

This is the I/O data the 1769-ADN sends to the DeviceNet master. All inputs are in words. For more information, refer to the Compact I/O 1769-ADN DeviceNet Adapter User Manual, publication <u>1769-UM001</u>.

| q   | Bit Po                  | sition |     |     |     |     |     |     |     |     |     |     |     |     |     |     |
|-----|-------------------------|--------|-----|-----|-----|-----|-----|-----|-----|-----|-----|-----|-----|-----|-----|-----|
| Wor | 15                      | 14     | 13  | 12  | 11  | 10  | 9   | 8   | 7   | 6   | 5   | 4   | 3   | 2   | 1   | 0   |
| 0   | V16                     | V15    | V14 | V13 | V12 | V11 | V10 | V9  | V8  | V7  | V6  | V5  | V4  | V3  | V2  | V1  |
| 1   | Х                       | NS     | V30 | V29 | V28 | V27 | V26 | V25 | V24 | V23 | V22 | V21 | V20 | V19 | V18 | V17 |
| 2   | Input data for slot 1*  |        |     |     |     |     |     |     |     |     |     |     |     |     |     |     |
| 3   | u .                     |        |     |     |     |     |     |     |     |     |     |     |     |     |     |     |
| "   | <i>u</i>                |        |     |     |     |     |     |     |     |     |     |     |     |     |     |     |
| n   | Input data for slot 30* |        |     |     |     |     |     |     |     |     |     |     |     |     |     |     |

\* = The amount of input data for each module is based on the configuration of each I/O module done as part of the 1769-ADN configuration. Note that if an I/O module is configured to have 0 words of input data, then there are no input data words for that module in the 1769-ADN's input image.

V1 = Data invalid from slot 1 (1 = invalid data)

V2 = Data invalid from slot 2

V3 = Data invalid from slot 3

...

V30 =Data invalid from slot 30

where 1 = data invalid or a module error is detected; 0 = data valid, no module error

NS = Node address switch changed where 1 = node address switch changed since power-up

#### X = Reserved

![](_page_19_Figure_1.jpeg)

| OFF              | No power                                                                                                    |
|------------------|----------------------------------------------------------------------------------------------------|
| Flashing GRN/OFF | On-line but configuration missing                                                                                                    |
| Solid GRN        | Device operational                                                                                                    |
| Flashing RED/OFF | Recoverable fault<br>• configuration incorrect<br>• duplicate mac id (node address) check failed<br>• node address switch changed<br>• main program checksum failed<br>• configured I/O size too large |
| Solid RED        | Unrecoverable fault <ul> <li>terminator/end cap missing</li> <li>connector/cable between modules missing/not connected</li> <li>bad configuration memory</li> <li>watchdog tripped</li> </ul>          |

| Status Indicators        | Meaning                                                                                            |
|--------------------------|----------------------------------------------------------------------------------------------------|
| Network Status (NS)      |                                                                                                    |
| OFF                      | No power or no network access                                                                      |
| Flashing GRN/OFF         | On-line but not connected                                                                          |
| Solid GRN                | On-line and connected                                                                              |
| Flashing RED/OFF         | Connection time-out                                                                                |
| Solid RED                | Critical network failure                                                                           |
| I/O Status (IO)          |                                                                                                    |
| OFF                      | No power or outputs off                                                                            |
| Flashing GRN/OFF         | Idle/program mode - one or more I/O modules in Idle Mode                                           |
| Solid GRN                | Device operational - all I/O modules in Run Mode                                                   |
| Flashing RED/OFF         | Recoverable fault - one or more I/O modules may be in Fault Mode                                   |
| Solid RED                | Unrecoverable fault - one or more I/O modules may be in Fault Mode                                 |
| Diagnostic Status (DIAG) |                                                                                                    |
| OFF                      | No power or no diagnostics running                                                                 |
| Flashing Amber           | Main Program detected an error - number of flashes indicates the error                             |
| Flashing Green/OFF       | Diagnostic self-tests are in progress                                                              |
| Flashing RED/OFF         | Diagnostics found error - number of flashes indicates which test failed One flash- RAM test failed |
|                          | Two flashes- Boot program checksum failed                                                          |
|                          | Three flashes- Main program checksum failed                                                        |
|                          | Four flashes- Configuration checksum failed                                                        |
|                          | Five flashes- Access to program or configuration failed                                            |
|                          | Six flashes - Backplane power fault (Series B only)                                                |
| Solid RED                | Watchdog tripped                                                                                   |

# Specifications

| Specification                             | Value                                                                                                    |
|-------------------------------------------|----------------------------------------------------------------------------------------------------|
| Dimensions                                | 118mm (height) x 87mm (depth) x 50mm (width) height including mounting tabs<br>is 138mm<br>4.65in (height) x 3.43in (depth) x 1.97in (width) height including mounting tabs is<br>5.43in                                     |
| Approximate Shipping Weight (With Carton) | 280g (0.61lbs)                                                                                                    |
| Storage Temperature                       | IEC 60068-2-1 (Test Ab, Un-packaged Non-operating Cold),<br>IEC 60068-2-2 (Test Bb, Un-packaged Non-operating Dry Heat),<br>IEC 60068-2-14 (Test Na, Un-packaged Non-operating Thermal Shock):<br>—40 to 85°C (—40 to 185°F) |
| Operating Temperature                     | IEC 60068-2-1 (Test Ad, Operating Cold),<br>IEC 60068-2-2 (Test Bd, Operating Dry Heat),<br>IEC 60068-2-14 (Test Nb, Operating Thermal Shock):<br>0 to 60°C (32 to 140°F)                                                    |
| Operating Humidity                        | IEC 60068-2-30 (Test Db, Un-packaged Non-operating<br>Damp Heat):<br>5 to 95% non-condensing                                                                                                    |
| Vibration                                 | IEC60068-2-6 (Test Fc, Operating):<br>2g @ 10-500Hz                                                                                                    |
| Shock                                     | IEC60068-2-27: (Test Ea, Unpackaged Shock)<br>Operating 15g<br>Non-operating 30g                                                                                                    |
| Emissions                                 | CISPR 11:<br>Group 1, Class A                                                                                                    |
| ESD Immunity                              | IEC 61000-4-2:<br>6kV contact discharges<br>8kV air discharges                                                                                                    |
| Radiated RF Immunity                      | IEC 61000-4-3:<br>10V/m with 1kHz sine-wave 80%AM from 30MHz to 2000MHz<br>10V/m with 200Hz 50% Pulse 100%AM at 900Mhz                                                                                                    |
| EFT/B Immunity                            | IEC 61000-4-4:<br><u>+</u> 2kV at 5kHz on communication ports                                                                                                    |
| Surge Transient Immunity                  | IEC 61000-4-5:<br><u>+</u> 2kV line-earth (CM) on shielded ports                                                                                                    |
| Conducted RF Immunity                     | IEC 61000-4-6:<br>3Vrms with 1kHz sine-wave 80%AM from 10kHz to 80MHz<br>10Vrms with 1kHz sine-wave 80%AM from 150kHz to 80MHz                                                                                               |

| Specification                           | Value                                                                                                    |
|-----------------------------------------|----------------------------------------------------------------------------------------------------|
| Enclosure Type Rating                   | None (open-style)                                                                                                    |
| Certifications (When Product is Marked) | C-UL-us UL Listed for Class I, Division 2 Group A, B, C, D<br>Hazardous Locations, certified for U.S. and Canada<br>CE <sup>1</sup> European Union 89/336/EEC EMC Directive,<br>compliant with:<br>- EN 50082-2; Industrial Immunity<br>- EN 61326; Meas./Control/Lab., Industrial Requirements<br>- EN 61000-6-2; Industrial Immunity<br>- EN 61000-6-4; Industrial Emissions<br>C-Tick <sup>1</sup> Australian Radiocommunications Act, compliant with:<br>- AS/NZS 2064; Industrial Emissions<br>CONV         Conformation control to Power in the section of the section of the sec |

1 See the Product Certification link at <a href="http://www.ab.com">http://www.ab.com</a> for Declarations of Conformity, Certificates, and other certification details.

# Input/Output Specifications

| Specification                | Value                                                                                                    |
|------------------------------|----------------------------------------------------------------------------------------------------|
| Bus Current Draw (Maximum)   | Series A 450mA at 5V dc (2.25W)<br>Series B 500mA at 5V dc (2.5W)                                                  |
| Heat Dissipation             | 4.7W maximum                                                                                                    |
| I/O Capacity                 | 30 modules                                                                                                    |
| Communication Rate           | 125k bit/s<br>250k bit/s<br>500k bit/s                                                                             |
| Indicators                   | Module status - red/green<br>Network status - red/green<br>I/O status - red/green<br>Diagnostic status - red/green |
| DeviceNet Power Requirements | 24V dc (+4%) @ 90mA maximum, N.E.C. Class 2                                                                        |
| DeviceNet Cable              | Allen-Bradley part no. 1485C-P1-Cxxx. Refer to publication DN-2.5 for more information.                            |
| Power Supply Distance Rating | 4 (Series A); 5 (Series B)                                                                                         |
|                              | (The adapter may not be more than 4 or 5 modules away from the power supply, depending on the Series.)             |
| Isolation Voltage            | Verified by the following qualification test:                                                                      |
|                              | 710V dc, 1 minute                                                                                                  |
| Vendor I.D. Code             | 1                                                                                                    |
| Product Type Code            | 12                                                                                                    |
| Product Code                 | 69                                                                                                    |

### **Additional Resources**

These documents contain additional information concerning related products from Rockwell Automation.

| Resource                                                                           | Description                                                                         |
|------------------------------------------------------------------------------------|-------------------------------------------------------------------------------------|
| Industrial Automation Wiring and Grounding Guidelines, publication <u>1770-4.1</u> | Provides general guidelines for installing a Rockwell Automation industrial system. |
| Product Certifications website, <u>http://www.ab.com</u>                           | Provides declarations of conformity, certificates, and other certification details. |

You can view or download publications at <u>http://www.rockwellautomation.com/literature/</u>. To order paper copies of technical documentation, contact your local Allen-Bradley distributor or Rockwell Automation sales representative.

| Product                                                                  | Publication                                                                                          | Publication Number |
|--------------------------------------------------------------------------|----------------------------------------------------------------------------------------------------|--------------------|
| Information on how to install and use your 1769-ADN Adapter              | Compact I/O 1769-ADN DeviceNet Adapter<br>Installation Instructions                                  | 1769-IN001         |
| Installation guides for 1769 Discrete<br>Compact I/O module 1769-IA8I    | Compact 1769-IA8I Individually Isolated 120V ac<br>Input Module                                      | 1769-IN012         |
| Installation guides for 1769 Discrete<br>Compact I/O module 1769-IA16    | Compact 1769-IA16 120V ac Input Module<br>Installation Instructions                                  | 1769-IN006         |
| Installation guides for 1769 Discrete<br>Compact I/O module 1769-0W8     | Compact 1769-0W8 AC/DC Relay Output Module<br>Installation Instructions                              | 1769-IN003         |
| Installation guides for 1769 Discrete<br>Compact I/O module 1769-0W8I    | Compact 1769-0W8I Individually Isolated<br>AC/DC Relay Output Module                                 | 1769-IN005         |
| Installation guides for 1769 Discrete<br>Compact I/O module 1769-IQ16    | Compact 1769-IQ16 24V dc Sink/Source Input Module<br>Installation Instructions                       | 1769-IN007         |
| Installation guides for 1769 Discrete<br>Compact I/O module 1769-0B16    | Compact 1769-0B16 Solid State 24V dc Source<br>Output Module Installation Instructions               | 1769-IN008         |
| Installation guides for 1769 Discrete<br>Compact I/O module 1769-0B16P   | Compact 1769-OB16P Solid State 24V dc Source<br>Output Module Installation Instructions              | 1769-IN052         |
| Installation guides for 1769 Discrete<br>Compact I/O module 1769-0A8     | Compact 1769-OA8 100 to 240V ac Solid State Output<br>Module Installation Instructions               | 1769-IN009         |
| Installation guides for 1769 Discrete<br>Compact I/O module 1769-0V16    | Compact 1769-0V16 Solid State 24V dc Sink Output<br>Module Installation Instructions                 | 1769-IN010         |
| Installation guides for 1769 Discrete<br>Compact I/O module 1769-IQ6XOW4 | Compact 1769-IQ6XOW4 24V dc Sink/Source Input<br>AC/DC Relay Output Module Installation Instructions | 1769-IN050         |
| Installation guides for 1769 Discrete<br>Compact I/O module 1769-IM12    | Compact 1769-IM12 240V ac Input Module<br>Installation Instructions                                  | 1769-IN011         |
| Installation guides for 1769 Analog Compact<br>I/O module 1769-IF4       | Compact 1769-IF4 Analog Input Module Installation<br>Instructions                                    | 1769-IN048         |
| Installation guides for 1769 Analog Compact<br>I/O module 1769-0F2       | Compact 1769-OF2 Analog Output Module<br>Installation Instructions                                   | 1769-IN049         |

| Product                                                                                                    | Publication                                                                            | Publication Number |
|----------------------------------------------------------------------------------------------------|----------------------------------------------------------------------------------------|--------------------|
| Information on how to install and use your 1769-IF4 and -OF2 modules                                             | Compact 1769-IF4 and -OF2 Analog Modules<br>User Manual                                | 1769-UM002         |
| Installation guides for 1769 Analog Compact<br>I/O module 1769-IF4X0F2<br>* For DeviceNet Series B adapters only | Compact 1769-IF4X0F2 Combination Analog Module<br>Installation Instructions            | 1769-IN057         |
| Information on how to install and use your 1769-IF4X0F2 module                                                   | Compact 1769-IF4X0F2 8-Bit Low-Resolution Analog<br>I/O Combination Module User Manual | 1769-UM008         |
| Installation guides for 1769 High Speed<br>Counter module 1769-HSC<br>* For DeviceNet Series B adapters only     | Compact 1769-HSC High Speed Counter Module<br>Installation Instructions                | 1769-IN030         |
| Installation guides for 1769<br>Thermocouple/mV module 1769-IT6                                                  | Compact 1769-IT6 Thermocouple/mV Input Module<br>Installation Instructions             | 1769-IN026         |
| Information on how to install and use your 1769-IT6 module                                                       | Compact 1769-IT6 Thermocouple/mV Input Module<br>User Manual                           | 1769-UM004         |
| Installation guides for 1769 RTD/resistance module 1769-IR6                                                      | Compact 1769-IR6 RTD/Resistance Input Module<br>Installation Instructions              | 1769-IN027         |
| Information on how to install and use your 1769-IR6 module                                                       | Compact 1769-IR6 RTD/Resistance Input Module User<br>Manual                            | 1769-UM005         |
| Installation guides for 1769 power supplies                                                                      | Compact 1769 Expansion I/O Power Supplies<br>Installation Instructions                 | 1769-IN028         |
| Installation guides for 1769 cables                                                                              | Compact I/O Communication Bus Expansion Cables<br>Installation Instructions            | 1769-IN014         |
| Installation guides for 1769 end caps and terminators                                                            | Compact I/O End Caps/Terminators Installation<br>Instructions                          | 1769-IN015         |
| Information on how to install and use your 1769-IT6 module                                                       | Compact 1769-IT6 Thermocouple/mV Input Module<br>User Manual                           | 1769-UM004         |
| Installation guides for 1769 RTD/resistance module 1769-IR6                                                      | Compact 1769-IR6 RTD/Resistance Input Module<br>Installation Instructions              | 1769-IN027         |
| Information on how to install and use your 1769-IR6 module                                                       | Compact 1769-IR6 RTD/Resistance Input Module User<br>Manual                            | 1769-UM005         |
| Installation guides for 1769 power supplies                                                                      | Compact 1769 Expansion I/O Power Supplies<br>Installation Instructions                 | 1769-IN028         |
| Installation guides for 1769 cables                                                                              | Compact I/O Communication Bus Expansion Cables<br>Installation Instructions            | 1769-IN014         |
| Installation guides for 1769 end caps and terminators                                                            | Compact I/O End Caps/Terminators Installation<br>Instructions                          | 1769-IN015         |

# Notes:

# Notes:

# **Rockwell Automation Support**

Rockwell Automation provides technical information on the Web to assist you in using its products.

At <u>http://www.rockwellautomation.com/support</u>, you can find technical manuals, technical and application notes, sample code and links to software service packs, and a MySupport feature that you can customize to make the best use of these tools. You can also visit our Knowledgebase at <u>http://www.rockwellautomation.com/knowledgebase</u> for FAQs, technical information, support chat and forums, software updates, and to sign up for product notification updates.

For an additional level of technical phone support for installation, configuration and troubleshooting, we offer TechConnect<sup>SM</sup> support programs. For more information, contact your local distributor or Rockwell Automation representative, or visit <a href="http://www.rockwellautomation.com/support/">http://www.rockwellautomation.com/support</a>/.

### Installation Assistance

If you experience a problem within the first 24 hours of installation, please review the information that's contained in this manual. You can also contact a special Customer Support number for initial help in getting your product up and running.

| United States or Canada            | 1.440.646.3434                                                                                                    |
|------------------------------------|----------------------------------------------------------------------------------------------------|
| Outside United States or<br>Canada | Use the <u>Worldwide Locator</u> at<br><u>http://www.rockwellautomation.com/rockwellautomation/support/overview.page</u> , or contact your<br>local Rockwell Automation representative. |

### **New Product Satisfaction Return**

Rockwell Automation tests all of its products to help ensure that they are fully operational when shipped from the manufacturing facility. However, if your product is not functioning and needs to be returned, follow these procedures.

| United States         | Contact your distributor. You must provide a Customer Support case number (call the phone number above to obtain one) to your distributor to complete the return process. |
|-----------------------|----------------------------------------------------------------------------------------------------|
| Outside United States | Please contact your local Rockwell Automation representative for the return procedure.                                                                                    |

#### **Documentation Feedback**

Your comments will help us serve your documentation needs better. If you have any suggestions on how to improve this document, complete this form, publication <u>RA-DU002</u>, available at <u>http://www.rockwellautomation.com/literature/</u>.

Allen-Bradley, Rockwell Software, Rockwell Automation, Compact I/O, RSNetWorx, and TechConnect are trademarks of Rockwell Automation, Inc.

Rockwell Otomasyon Ticaret A.Ş., Kar Plaza İş Merkezi E Blok Kat:6 34752 İçerenköy, İstanbul, Tel: +90 (216) 5698400

#### www.rockwellautomation.com

#### Power, Control and Information Solutions Headquarters

Americas: Rockwell Automation, 1201 South Second Street, Milwaukee, WI 53204-2496 USA, Tel: (1) 414.382.2000, Fax: (1) 414.382.4444 Europe/Middle East/Africa: Rockwell Automation NV, Pegasus Park, De Kleetlaan 12a, 1831 Diegem, Belgium, Tel: (32) 2 663 0600, Fax: (32) 2 663 0640 Asia Pacific: Rockwell Automation, Level 14, Core F, Cyberport 3, 100 Cyberport Road, Hong Kong, Tel: (852) 2887 4788, Fax: (852) 2508 1846

#### Publication 1769-IN001C-EN-P - February 2013

Supersedes Publication 1769-IN001B-EN-P - September 2002